### (二)我的票夹

### 我的票夹,所有我录入的和共享给我的发票列表。支持对我的发票管理操作,包括发票编辑,手动查验。

| e-cology   前端用户中心 | Πŕ     | • 流程       | 人事 知识        | 建模    |                     | 微搜 > 请输入关                              |         |                                                              |            |              |        |               | C     |
|-------------------|--------|------------|--------------|-------|---------------------|----------------------------------------|---------|--------------------------------------------------------------|------------|--------------|--------|---------------|-------|
| 郭大华 OA系统部         | 我的     | 的靊实        |              |       |                     |                                        | -       | 到 手动录入                                                       | 批量扬        |              |        |               |       |
| 发票                | 3705   |            |              |       | 发票详情                |                                        |         |                                                              |            |              | ×      |               |       |
| 我的票夹              | -      | mp(15) 未引  | 23月(5) 323月中 | (4)   |                     |                                        |         |                                                              |            |              | ~      | 服人内容          |       |
| 企业票共              |        | 开票日期       | 发票代码         | 发票机   |                     |                                        | 増值税     | 电子普通发票                                                       |            |              |        | 购买方纳税人识别      | 3     |
|                   |        | 2020-02-21 | 031001900511 | 4112  | 销售方                 | 中国移动通信集团。                              | 上海有限公司  |                                                              |            |              | $\sim$ |               |       |
|                   | ۵      | 2020-09-20 | 031001900511 | 5401: | 购买方<br>发票代码         | 景娟娟<br>031001900511                    |         | 发票号码                                                         | 41129855   |              | $\sim$ |               |       |
|                   |        | 2020-11-19 | 031001900511 | 5615  | 校验码<br>开票日期<br>价税合计 | 53945640803791<br>2020-02-21<br>118.10 | 999752  | 日期类型                                                         | 工作日        |              |        |               |       |
|                   |        | 2021-06-18 | 031002100211 | 0439  | 不含税金额<br>118.10     | Traite                                 | 税率<br>0 |                                                              | 税额<br>0.00 |              |        |               |       |
|                   |        | 2021-06-22 | 131001960312 | 0611- | 机打代码                | 031001900511                           |         | 机打号码                                                         | -          |              |        |               |       |
|                   | 0      | 2021-06-23 | 131002061715 | 0288  | 公司印章<br>发票联次        | 有                                      |         | 是否代开<br>联次名称                                                 |            | 1 400        |        |               |       |
|                   | 0      | 1970-01-01 | 031001800204 | 9158  | 是否收购                | -                                      |         | 种类                                                           | -          | ⑤ 打印         |        | 91310120MA1HL | 36Q89 |
|                   | 0      | 2021-01-26 | 031001600311 | 3142  | ada miyaka maka     |                                        |         | $\nabla (p^{\mu},\xi^{\mu\nu}) = dd_{\mu}  k^{\mu\nu} = d -$ | 取消         | ■ 删除<br>更多 へ | 编辑     |               |       |
| © A M 1.          | < # 15 | (金 ( 1     | > 20条/页      | ✓ 前往  | 1 页                 |                                        |         |                                                              |            |              |        |               |       |

### 1.发票查验

发票查验可对发票进行查验,辨别发票的有效性。 发票录入时,默认会进行发票识别和发票查验,但是也可以对【我的票夹】中的发票再次查验。 查验有两种方式:单张发票查验,是批量选择多张发票,批量查验。

### 1.1单张发票查验

| 我的票夹                              | 发票详情                                            |                                    | ×                             | · 影 手动录入 批               |          |
|-----------------------------------|-------------------------------------------------|------------------------------------|-------------------------------|--------------------------|----------|
| 全部(3) 未报销(3) 报销中(0) E             |                                                 |                                    | 服输入内容                         | <ol> <li>高级搜索</li> </ol> |          |
| 开票日期 发票代码 发票号                     | 増                                               |                                    | 购买方纳税人识别号                     | 价税合计 移                   |          |
| 2021-08-12 031002000611 75408.    | 销售方 上海小贝壳餐饮管理有限公式<br>购买方 上海枫弥信息技术有限公司           | a                                  | ~                             | 91310120MA1HXQ2087       | 52.00 1  |
| 2021-08-22 031002000311 58542     | 发票代码 031002000611<br>校验码 15263739872141490965   | 发票号码 75408348                      |                               | 91310120MA1HXQ2087       | 262.00 1 |
| 2021-08-20 031002100211 16150     | 开票日期 2021-08-12<br>价税合计 52.00                   | 日期类型 工作日                           | ^                             |                          | 148.00 ( |
| · 价税合计: 462.00 不含税金额合计: 445.66 税额 | 不含税金額     税率       50.49     3                  | 税额<br>1.51                         |                               | 1 > 20条/页                | ─ 前往 1 ] |
|                                   | 机打代码 031002000611<br>公司印章 有<br>发票联次 -<br>是否收购 - | 机打号码 -<br>是否代开 -<br>联次名称 -<br>种类 - | ▲ 验票<br>合打印<br>直删除<br>更多 ∧ 编辑 |                          |          |

1.2批量选择多张发票,批量查验

| Last<br>update<br>2023/1<br>10:15 | oa基<br>本操<br>作:发<br>要<br>2/06<br>册:pc<br>崩获<br>的票<br>夹 | wiki.chicmax.net/doku. | .php?id=oa%E5%9F%B | 4%E6%9C%AC%E6%93%8D%E | :4%BD%9C:%E5%8F%91%E7%A5%/ | \8%E6%93%8D%E4%BD%9C%E | 6%89%8B%E5%86%8C:pc%E7 | 6AB%AF%E6%88%91%E7%9A | %84%E7%A5%A8 | 3%E5%A4%B9 |
|-----------------------------------|--------------------------------------------------------|------------------------|--------------------|-----------------------|----------------------------|------------------------|------------------------|-----------------------|--------------|------------|
| 我的                                | 的票夹                                                    |                        |                    |                       |                            |                        | *5                     | 能识别手动录入               | 批量操作 ~       |            |
| 全部                                | B(3) 未报                                                | ij(3) 报销中(0            | )) 已报销(0)          |                       |                            |                        |                        | 请输入内容                 | ▲ 验票         | 级搜索        |
|                                   | 开票日期                                                   | 发票代码                   | 发票号码               | 发票类型                  | 销售方                        | 销售方纳税人识别号              | 购买方                    | 购买方纳税人识别号             | <b>土</b> 导出  | 税器         |
|                                   | 2021-08-12                                             | 031002000611           | 75408348           | 增值税电子普通发票             | 上海小贝壳餐饮管理有限公司              | 913101140879966555     | 上海枫弥信息技术有限公司           | 91310120MA1HXQ2       | 面 删除         | 1.5        |
|                                   | 2021-08-22                                             | 031002000311           | 58542204           | 增值税电子普通发票             | 勢合理(上海)餐饮管理有限<br>公司        | 91310000599723626W     | 上海枫弥信息技术有限公司           | 91310120MA1HXQ2       | 087 262.00   | 14.        |
|                                   | 2021-08-20                                             | 031002100211           | 16150139           | 增值税电子普通发票             | 中国移动通信集团上海有限公<br>司         | 91310000132149237G     | 要妈妈                    |                       | 148.00       | 0.0        |
| 价税:                               | 合计: <b>462.00</b> 不                                    | 各税金额合计: <b>445.6</b>   | 56 税额合计: 16.34     |                       |                            |                        | 共3条                    | 〈 1 〉 20振             | 页 💛 前往       | 1页         |

# 2.发票去重系统自动去重,避免发票重复录入,重复报销,清晰的重复提示。

| e-cology   前端用户中心 | ロウ 海程 人事 知识 建模 三米川 保護授 新統入关始日間大学 Q                                                                           |    |                    | ☆ ⊙             |
|-------------------|----------------------------------------------------------------------------------------------------|----|--------------------|-----------------|
| 鄧大华 OA系統部         | 我的画本                                                                                                    |    | 1 手动录入 批量          | ere - :         |
| 发票                |                                                                                                    | ×  |                    |                 |
| 我的重夫              | S(B)(C) 38(394(0) 38(394(4))                                                                                 |    | ELAUSES.           | C PALER         |
| 企业業夫              | 分類日期 20歳代码 20歳<br>2020-02-21 031001900511 4112   2020-02-21 031001900511 4112   2020-02-21 031001900511 4112 |    | 购买方纳织人识别号          | 不含积金額<br>118.10 |
|                   | 2020-09-20 031001900511 5401.                                                                                |    |                    | 300.00          |
|                   | 2020-11-19 031001900511 5615                                                                                 |    |                    | 159.30          |
|                   | 2021-06-18 031002100211 0439                                                                                 |    |                    | 157.80          |
|                   | 2021-06-22 131001960312 0611-                                                                                |    |                    | 33.00           |
|                   | 2021-06-23 131002061715 0288                                                                                 |    |                    | 33.00           |
|                   | 1970-01-01 031001800204 9158                                                                                 |    | 91310120MA1HL36Q89 |                 |
|                   | 2021-01-26 031001600311 3142                                                                                 | 关闭 |                    | 50.00           |
| A M ML            | 1 1 1 2 1 1 1 1 1 1 1 1 1 1 1 1 1 1 1 1                                                                      |    |                    |                 |

3.发票编辑

如果需要对已经在票夹内的发票进行重新命名,可以在我的票夹进行编辑。

我的票夹 – 》查看发票

#### 2025/04/25 16:04

3/3

### pc端我的票夹

| e-cology   前端用户中心 | ΠA    | 流程         | 人事 知识            | 建模   | 三 第川                         | 徴援~  | 请输入关键词搜索 | Q  |        |      |            |      | ۲                  | ☆ ⊙        |
|-------------------|-------|------------|------------------|------|------------------------------|------|----------|----|--------|------|------------|------|--------------------|------------|
| 第大华 OA系统部         | 我的    | 如要求        |                  |      |                              |      |          |    |        |      |            |      | 手助忌入 批量!           | ere ~      |
| 发票                | 3.4.4 |            | GRACE 10th the   | 145  | 编辑发票                         |      |          |    |        |      |            | ×    |                    |            |
| 民的票夫              | -     |            | scat(o) ticat-t- | (*)  |                              |      |          |    |        |      |            |      |                    | CI MONOLEA |
| 企业要夫              |       | 开展日期       | 发展代码             | 发展(  | 未填写                          |      |          |    | 未填列    |      |            |      | 购买方纳税人识别号          | 不含祝金额      |
|                   | (O)   | 2020-02-21 | 031001900511     | 4112 | 通行费标志                        |      |          |    | 成品油标   | あ    |            |      |                    | 118.10     |
|                   |       |            |                  |      | 否                            |      |          |    | Ν      |      |            |      |                    |            |
|                   | Q     | 2020-09-20 | 031001900511     | 5401 | 高速标志                         |      |          |    |        |      |            |      |                    | 300.00     |
|                   | a.    | 2020-11-19 | 031001900511     | 5615 | 未填写                          |      |          |    |        |      |            |      |                    | 159.30     |
|                   |       |            |                  |      | 发票届性                         |      |          |    | 用途备注   |      |            |      |                    |            |
|                   |       | 2021-06-18 | 031002100211     | 0439 | 个人                           |      |          | ~  | 未填写    |      |            |      |                    | 157.80     |
|                   |       | 2021-06-22 | 131001960312     | 0611 | 发票明细信息 请严格按照发票明细索顺序项写, 否则发票校 |      |          |    | 會可能存在! | 唐误   |            |      | 33.00              |            |
|                   | Q)    | 2021-06-23 | 131002061715     | 0288 | 名称                           |      | 金額       | 税準 |        | 税额   | 数量         | 单位   |                    | 33.00      |
|                   | Q.    | 1970-01-01 | 031001800204     | 9158 | 1 "电信服务"                     | 话费充值 | 300.00   | 0  |        | 0.00 | 1.00000000 | 元    | 91310120MA1HL36Q89 |            |
|                   | 9     | 2021-01-26 | 031001600311     | 3142 |                              |      |          |    |        |      | 保存         | RC91 |                    | 50.00      |
|                   | 共 15  | 条 ( 1      | > 20条/页          | ~ 前往 | 1页                           |      |          |    |        |      |            |      |                    |            |

## 点击发票进入发票详情界面编辑

#### 编辑发票

| 编辑发票  |   | ×     |
|-------|---|-------|
| 未填写   |   | 未填写   |
| 通行费标志 |   | 成品油标志 |
| 否     | ~ | Ν     |
| 高速标志  |   |       |
| 未填写   | ~ |       |
| 发票属性  | Г | 用途眚注  |
| 企业    | ~ | 测试1   |

# 3.发票删除

#### 支持发票的删除。已报销或报销中的发票无法删除,仅可自己删除自己的状态—未报销的发票。 彩的雨水

| 我的票夹     | Ę                    |                    |        |       |    |       |      |      | 128  | 86331 | 手动最入 | 批量操作           | -   |   |
|----------|----------------------|--------------------|--------|-------|----|-------|------|------|------|-------|------|----------------|-----|---|
| 全部(3)    | 未报销(3) 报销中(0)        | 已报销(0)             |        |       |    |       |      |      |      | 请输入内  | 容    | ▲ 验票           | 极搜测 | R |
| 识别号      | 购买方                  | 购买方纳税人识别号          | 价税合计   | 税额    | 税率 | 查验状态  | 报销状态 | 发票来源 | 用途备注 |       | 录入   | B <b>立</b> 导出  |     |   |
| 79966555 | 上海枫弥信息技术有限公司         | 91310120MA1HXQ2087 | 52.00  | 1.51  | 3  | 有效已查验 | 未报销  | 文件录入 |      |       | 202  | ■ 删除           |     |   |
| 9723626W | 上海枫弥信息技术有限公司         | 91310120MA1HXQ2087 | 262.00 | 14.83 | 6  | 有效已查验 | 未报销  | 文件最入 | 测试   |       | 202  | 1-08-26 10:12: | 31  |   |
| 2149237G | 最妈妈                  |                    | 148.00 | 0.00  | 0  | 有效已查验 | 未报销  | 文件录入 |      |       | 202  | 1-08-24 11:38: | 11  |   |
| 价税合计:46  | 2.00 不含税金额合计: 445.66 | 税额合计: 16.34        |        |       |    |       |      |      | 共3条  | < 1   | > 20 | 条/页 ~ 前        | 往 1 | 5 |

From: http://wiki.chicmax.net/ - 上美IT WIKI <u>ال</u> Permanent link: http://wiki.chicmax.net/doku.php?id=oa%E5%9F%BA%E6%9C%AC%E6%93%8D%E4%BD%9C:%E5%8F%91%E7% A8%E6%93%8D%E4%BD%9C%E6%89%8B%E5%86%8C:pc Last update: 2023/12/06 10:15